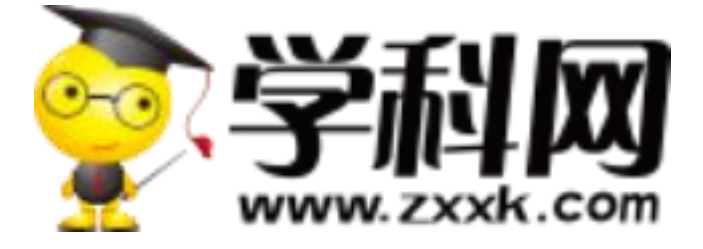

# 网校通-使用说明

## 如何登录网校通

## 1. 熟悉网校通

### 1.1. 两种途径进入网校通

#### **方法 1**:在百度中输入"网校通"、"学科网网校通"等关键词进行搜索,点

#### 击"网校通产品官方网站"。

网校小学 上学而思网校 直播+辅导双师教学 学会为止

「学而思网校」"直播+辅导"双师教学,北大毕业老师主讲直播带着学,辅导老师1V1答疑.学而思 网校网校小学,16年教研沉淀,高互动趣味课堂,让孩子爱上学习! www.xueersi.com 2019-11 - 個 - 评价 广告

#### 网校通产品官方站 - 加入网校通教学更轻松!

● 「「「」」 ● 「減少重复建设的新生品」 ● 「減少重复建设的新生品」 ● 「「「」」 ● 校不需要投入一分钱的硬件,只要提供… School.zxxk.com/ ▼ - 百度快照 - 916条评价 网校通是中学学科网推出的一项为教学服务,让教师受益,实现资源共 享,减少重复建设的新型服务。网校通依托中学学科网的海量资源,让

#### 网校通-学科网资讯中心

2019年10月15日 - 学科网资讯中心为您提供网校通相关资讯阅读和学习,学科网是老师备课教 学、学生备考复习优选教育教学资源网站、欢迎您的关注。 www.zxxk.com/article/c... - 百度快照

#### 方法 2: 直接在浏览器地址栏中输入网址 http://test.school.zxxk.com/

|          |                                |               |                                        | ☆ 🔒 : |
|----------|--------------------------------|---------------|----------------------------------------|-------|
|          |                                | r, vən        | <u>1016218</u>                         |       |
| 高中•语文、   | 同步教学 〉 阶段测试 〉 高考               | 复习 >   高端特权 > | 搜索您感兴趣的资源 Q                            |       |
| 田 语文     | >                              | •             | 3师备课经验】备课要以充分而实用 更多 >                  |       |
| 国 数学     | > (2020                        | ) 高考各考 特别推    | 荐                                      |       |
| 則 英语     | >                              | 2020版         | 高考政治大一轮精准复习热点专题汇总                      |       |
| U 物理     |                                |               | 020学年高中期中考试英语试题汇总<br>**历中一轮复习全面指导(11日) |       |
| ▲ 化学     | > 高生光                          |               | 11月高中化学重点专题汇总                          |       |
| ≤ 生物     |                                |               |                                        |       |
|          |                                |               | <sup>●</sup> 用户 <sup>●</sup> ● ●       |       |
| 運 历史     |                                | 11,8          | 71,183 29,354,439                      |       |
| 丞 地理     | >                              | 今日更多          | 新 5279套 昨日更新 11157套                    |       |
| ♡信息      | >                              |               |                                        |       |
| □ 通用     | > OI ZHONG KAO SHI TI HUI ZONG | 全国2019-2020学年 | 资源 校本资源 备课 微信关注                        |       |
| 田综合      | > 胡山老试题汇总                      | 期中考试试题汇总      | * 6 0                                  |       |
| 音乐 体育 美术 | お抜     2020届高三上学试语文            | 数学上学期 我的      | 下载 我的收藏 我的上传 有奖上传                      |       |

【须知】网校通兼容当前所有浏览器,但还是推荐使用 360 极速、火狐、 谷歌等浏览器进行访问。兼容好速度快,操作无任何故障。

### 1.2. 开通网校通服务及账号登录

1.2.1.教师个人开通学校服务

适用于学校管理员为教师发送"开通码"的情况

(1) 登录教师个人账号 (如未注册, 需先注册个人账号);

(2)点击学科网首页-顶部"开通学校服务",在登录页面输入"开通码" 及验证码,即可开通学校服务,享受网校通服务。

1.2.2.学校管理员为教师开通服务

适用于学校管理员为教师发送账号(密码)的情况(如没有发送密码,则密 码为原教师个人学科网密码)

教师在学科网首页-顶部"登录"入口,填写账号/密码即可。

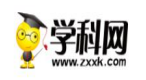

● 注册 开圈学校翻答 客户服务 | 书域 | 学易导航
·
·
了解网校通 服务及价格 在线体验 合作案例 联系我们